# WinRAR 软件升级操作指引

国家网络安全通报中心通报了一个严重安全漏洞,即 WinRAR7.11 版本之前的所有旧版本均存在能够绕过微软 Windows 系统的安全机制,导致用户在不知情的情况下执行来自网络的恶意程序的漏洞。

注: WinRAR 是商业软件, 个人免费版会自带广告。

#### 一、 检查并卸载低版本

点击运行桌面/开始菜单/应用列表中的 WinRAR 软件图标,在"帮助"按钮下拉选择 "关于 WinRAR",查看版本信息。

| wrpcfg.zip (评估)                                                                                              | 反本)                                                                                                 |                         |              |                |                                                                                             | -          | ×      |
|----------------------------------------------------------------------------------------------------|----------------------------------------------------------------------------------------------------|-------------------------|--------------|----------------|---------------------------------------------------------------------------------------------|------------|--------|
| 文件(F) 命令(C)                                                                                                  | 工具(S) 收藏夹(O) 选项                                                                                     | 〔(N) 帮助(H)              |              |                |                                                                                             |            |        |
|                                                                                                    |                                                                                                    | 帮助主题(                   | (H)          |                | E                                                                                           | FF F       |        |
| 添加 解压到                                                                                                    | 测试 查看 删                                                                                             | WinRAR<br>WinRAR        | 中文主页<br>在线购买 | 苗病毒            | 注释                                                                                          | 自解压格式      |        |
| 1 👘 vrpcfg.                                                                                                  | zip - ZIP 压缩文件, 解包大                                                                                 | 小为 WinRAR               | 主页(W)        | -              |                                                                                             |            | ~      |
| 名称 ^                                                                                                    | 大小 压缩后大                                                                                             | 大小<br>关于 Winl           | RAR(A)       | CRC            | 32                                                                                          |            |        |
| vrpcfa.cfa                                                                                                   | 249,478 249,4                                                                                       | 478 CFG 文件              | 2025/5/      | 22 1:02 F00    | 573E6                                                                                       |            |        |
|                                                                                                    | an indian a set                                                                                     |                         |              |                |                                                                                             |            |        |
|                                                                                                    |                                                                                                    |                         |              |                |                                                                                             |            |        |
| uncta zin (评估)                                                                                               | 6本)                                                                                                 |                         |              |                |                                                                                             | _          | ×      |
| 🚾 vrpcfg.zip (评估)                                                                                            | 反本)<br>丁目(S)                                                                                        | (へい) また日か(しい)           |              |                |                                                                                             | -          | ×      |
| www.vrpcfg.zip (评估)<br>文件(F) 命令(C) :                                                                         | 反本)<br>[具(S) 收憲夹(O) 洗项<br>关于 WinRAR 箇体中文                                                            | 〔(N) 帮助(H)<br>2版        |              |                |                                                                                             | -          | ×      |
| <ul> <li>vrpcfg.zip (评估)</li> <li>文件(F) 命令(C)</li> <li>100</li> </ul>                                        | <ul> <li>         (C) 收藏夫(O) 选项     </li> <li>         关于 WinRAR 简体中女     </li> </ul>               | ī(N) 帮助(H)<br><b>之版</b> |              |                | ;                                                                                           |            | ×      |
| 型 vrpcfg.zip (评估)<br>文件(F) 命令(C)<br>添加 解压到                                                                   | 版本)<br>[具(S) 收靈夹(O) 洗项<br>关于 WinRAR 简体中文                                                            | 〔(N)                    |              | 确定             | :                                                                                           |            | ×      |
| <ul> <li>wrpcfg.zip (评估)</li> <li>文件(F) 命令(C)</li> <li>添加 解压到</li> <li>个 wrpcfg.</li> </ul>                  | 版本)<br>工具(S) 收藏夹(O) 洗项<br>关于 WinRAR 简体中文<br>Tip WinRAR                                              | i(N) 帮助(H)<br>Z版        |              | <br>确定<br>许可(L | :                                                                                           | ×<br>¥ 正格式 | ×      |
| <ul> <li>vrpcfg.zip (评估)</li> <li>文/牛(F) 命令(C) 1</li> <li>添加 解压到</li> <li>个 № vrpcfg.</li> <li>各称</li> </ul> | 版本)<br>[具(S) 收藏夫(O) 选项<br>关于 WinRAR 简体中文<br>zip                                                     | I(N) 帮助(H)<br>之版        |              |                |                                                                                             | ×<br>¥ 正格式 | ×<br>~ |
| <ul> <li>wrpcfg.zip (评估)</li> <li>文件(F) 命令(C) </li> <li>添加 解压到</li> <li>个 [○ vrpcfg.</li> <li>名称</li> </ul>  | 版本)<br>工具(S) 收蔵夫(O) 洗项<br>关于 WinRAR 简体中文<br>WinRAR 7, 10 (64-位)                                     | E(N) 帮助(H)<br>2版        |              |                | 2<br>2<br>2                                                                                 |            | ×<br>~ |
| 型 vrpcfg.zip (评估)<br>文件(F) 命令(C)<br>添加 解压到<br>个                                                              | 版本)<br>正具(S) 收益夹(O) 选项<br>关于 WinRAR 简体中文<br>Win <i>RAR</i><br>WinRAR 7, 10 (64-位)<br>版权所有 1993-2025 | i(N) 帮助(H)<br>文版        |              |                | 2<br>2<br>2<br>2<br>2<br>2<br>2<br>2<br>2<br>2<br>2<br>2<br>2<br>2<br>2<br>2<br>2<br>2<br>2 | <br>¥ 正格式  | ×<br>~ |

#### 如图显示版本为 7.10, 低于 7.11 需要进行升级

点击开始按钮,进入"设置"—"应用"— 找到"WinRAR"软件,点击右侧卸载按 钮完成低版本的卸载。

| 应用 > 安装的应用                                              |   |                                    |
|---------------------------------------------------------|---|------------------------------------|
| WinRAR                                                  | ٩ | = 88                               |
| 找到1个应用                                                  |   | 〒 筛选条件: 所有驱动器 ∨ 1↓ 排序依据: 名称(A 到 Z) |
| WinRAR 7.11 (64-位)<br>7.11.0   win.rar GmbH   2025/6/18 |   |                                    |
| 相关设置                                                    |   | 修改<br><b>卸戦</b>                    |

#### 卸载低于 7.11 版本的 WinRAR

## 二、 WinRAR 版本升级

## 1、下载新版本安装文件

**下载方式 1**:访问官网(https://www.win-rar.com/)下载最新版安装文件。(注:非

官方下载站存在严重恶意注入木马病毒情况,请勿从非官方渠道下载。)

| Win RAR®                                                                                                    | 搜索 输入检索词在这里<br>Language 汉语    ✔ |
|----------------------------------------------------------------------------------------------------|---------------------------------|
| WinRAR 7.11                                                                                                    | ∑ 购买 WinRAR                     |
| 集文件压缩、加密、打包和数据备份为一体的实用软件                                                                                                    |                                 |
| WinRAR在全球拥有超过5亿用户,是全球最受欢迎的压缩工具!                                                                                             | <u>购买WinRAR</u>                 |
| W没有比它更好的压缩文件方式了,它高效且安全。WinRAR提供快速电子邮件传输和并并有条的数据存储选项,<br>还为所有行 <u>业和领域</u> 的用户提供解决方案                                         | ● 下载 WinRAR                     |
| WinRAR是一款功能强大的压缩解压工具,可以打开所有常见的文件格式。                                                                                         |                                 |
| RAR和WinRAR适用于所有常见操作系统(OS)的用户,提供40多种语言版本,此外还有 <u>Windows 11™</u> 和<br><u>Windows 10™</u> 版本。WinRAR是所有使用Unicode的国家/地区的标准压缩程序。 |                                 |
|                                                                                                    |                                 |

下载方式 2: 访问学校信息化建设处网站下载,下载链接: xxx

## 2、运行安装(替代旧版本)

双击上一步骤下载好的安装文件,执行默认安装,并通过点击"安装"和"确认"等

安装直至安装完成。

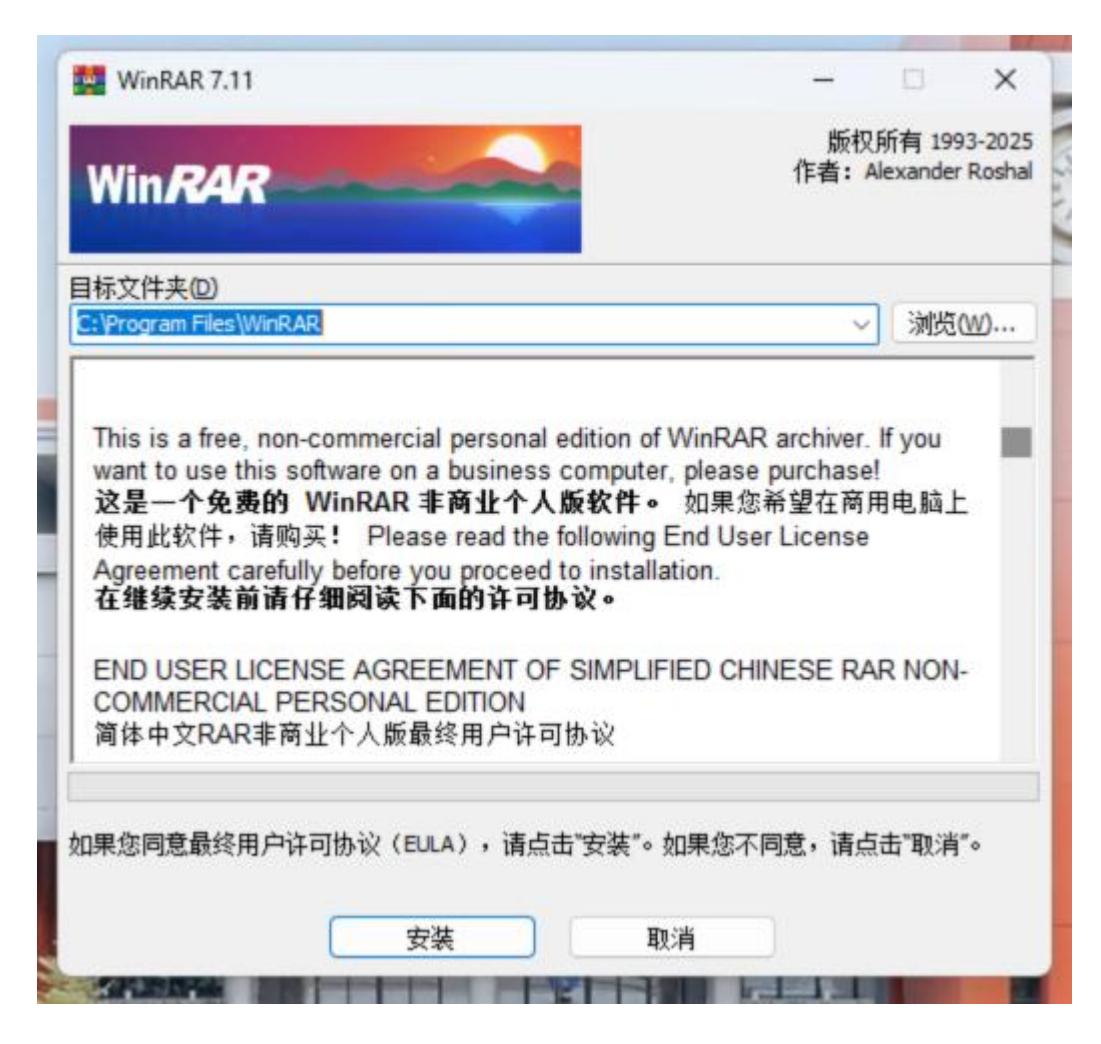

#### 3、确认完成升级

点击运行桌面/开始菜单/应用列表中的 WinRAR 软件图标, 在"帮助"按钮下拉选择

"关于 WinRAR", 查看版本信息。

显示版本≥7.11 即完成升级。